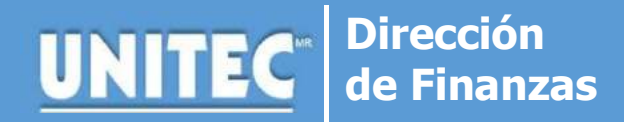

## Renegociación de Adeudo

Proceso vigente durante la contingencia 2020

**Puntos a considerar antes de realizar el trámite:** El alumno no debe estar inscrito para realizar este trámite.

## 1. SOLICITUD

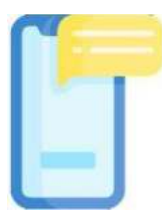

Envía un correo electrónico a Finanzas de tu Campus\* indicando:

- ✓ Tu nombre completo.
- ✓ Número de cuenta.
- Teléfono de contacto.
- ✓ Trámite que solicitas.
- Número de materias a inscribir.

## 2. REVISIÓN DE LA DIRECCIÓN DE FINANZAS

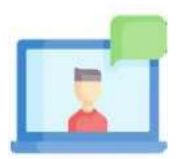

Un asesor especializado revisará tu solicitud, en caso de ser candidato a esta opción te hará llegar por correo:

- Propuesta Económica.
- Medios de pago \*\*.

## 3. INSCRIPCIÓN

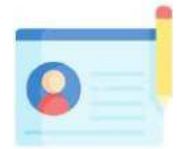

Envía correo electrónico al mismo destinatario donde te fue confirmado el importe del pago a realizar, con la siguiente información:

- Comprobante de pago en fotografía o escaneado.
- INE del alumno, en caso de ser menor de edad IFE del padre o tutor y credencial de alumno en fotografía o escaneada.
- Se te hará llegar por correo electrónico los datos de tu inscripción.

**IMPORTANTE** \*Los correos de tu campus se encuentran publicados en redes sociales

Ventanilla Virtual https://ventanilla-virtual.unitec.mx/login (pago inmediato) APP de UNITEC (pago inmediato) Transferencia bancaria (24 horas para que se refleje su pago) Deposito bancario (48 horas para que se refleje su pago)